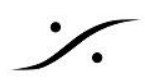

## MacOSでHorus/HapiのLTC入出力を使う

- 1. Horus/Hapiの Sync ポートにケーブルを接続してください。
- 2. Audio MIDI Setup > Window > Show MIDI Studio を起動させてください。
- 3. 'Network' デバイスをダブルクリックして新しいセッション(yourdevicename\_MTC)を作成してくださ い。

| CAUCION AND AND AND AND AND AND AND AND AND AN            | Help                                              |                                       |                                                |                        |           |                           |                  |              |  |
|-----------------------------------------------------------|---------------------------------------------------|---------------------------------------|------------------------------------------------|------------------------|-----------|---------------------------|------------------|--------------|--|
|                                                           | Audio Devices                                     |                                       |                                                |                        |           |                           |                  |              |  |
|                                                           | Built-in Microphone<br>2 in/ 0 out Merging RAVE   |                                       | NNA/AES67                                      |                        |           |                           |                  |              |  |
|                                                           | Built-in Output                                   | Clock source: Default                 |                                                |                        | ?         |                           |                  |              |  |
|                                                           | HD Native Thunderbolt                             |                                       | Input Output                                   |                        |           |                           |                  |              |  |
|                                                           | Merging RAVENNA/AES67<br>24 in/ 24 out Source: De |                                       | Default                                        |                        |           |                           |                  |              |  |
|                                                           | Pro Tools Aggregate I/O                           | Format: 96000.0 Hz 👻 24ch-32bit Float |                                                |                        |           |                           |                  |              |  |
|                                                           |                                                   | Ch Volume                             | V                                              | alue dB                | Mute Thru |                           |                  |              |  |
|                                                           |                                                   | 1:                                    |                                                |                        |           |                           |                  |              |  |
|                                                           |                                                   | 3:                                    |                                                |                        |           |                           |                  |              |  |
|                                                           |                                                   | 5:<br>6:                              |                                                |                        |           |                           |                  |              |  |
|                                                           |                                                   | 7:<br>8:                              |                                                |                        |           |                           |                  |              |  |
|                                                           |                                                   | 9:                                    |                                                |                        |           |                           |                  |              |  |
|                                                           | + - 🌣 🛛 📖                                         | 11:<br>12:                            |                                                |                        |           |                           |                  |              |  |
| MIDIS                                                     | tudio                                             |                                       |                                                |                        | MID       | Network Setup             |                  |              |  |
|                                                           |                                                   | ALL O                                 | My Sessions                                    |                        |           | Session                   |                  |              |  |
| Icon Size Configuration Add Device F                      | Remove Device Show Info Rescan MIDI T             | Test Setup Help                       | Horus_MTC_in                                   |                        |           | ?                         | C Enabled Port:  | 5008         |  |
| Bluetooth IAC Driver Network USB MIDI Device AudioBox USB |                                                   |                                       | Horus_MTC_out                                  |                        |           | Local name:               | Horus_MTC_in     |              |  |
|                                                           |                                                   |                                       | + -                                            |                        |           | Bonjour name:             | Horus_MTC_in     | Latency adj. |  |
|                                                           |                                                   |                                       | Directory                                      |                        |           | Participants:             | Horus_80 _LTC_in | 0 ms         |  |
| V2-V2-V2                                                  |                                                   |                                       | Horus_80                                       | _LTC_in                |           |                           |                  | Discourses   |  |
|                                                           |                                                   |                                       | <ul> <li>Horus_80</li> <li>Horus_80</li> </ul> | _IC_ref<br>_LTC_out    |           | Laterary .                |                  | Disconnect   |  |
|                                                           |                                                   |                                       | <ul> <li>Horus_80</li> <li>Horus_80</li> </ul> | _midi_din<br>_midi_pre | 9         | ms 1'000                  | 500 100 50 10 3  | 0 -3 -10 -50 |  |
|                                                           |                                                   |                                       |                                                |                        |           | Address: mergin<br>mergin | g:5008<br>g:5008 |              |  |
| 4                                                         |                                                   |                                       | + -                                            |                        | Connect   |                           |                  |              |  |
| *                                                         |                                                   |                                       | Who may connect to me:                         |                        |           | routings                  |                  |              |  |
| 74                                                        |                                                   |                                       | Only computers in n                            | ny Directory           |           |                           |                  |              |  |

- 4. yourdevicename\_LTC\_In または yourdevicename\_LTC\_Out を選択して "Connect" をクリックして ください。
- 5. Audio MIDI Setup を終了してください。
- 6. DAWを起動し、新しく作成した MTC セッションを選択してください。 例えば Pro Tools では Setup > MIDI Input Devices, then go under Setup > Peripherals > Synchronization > MTC Reader Port / MTC Generator port で選択してください。

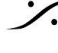

. dsp Japan Ltd, 4-8-5 Nakameguro, Meguro-ku, Tokyo 153-0061 T: 03-5723-8181 F: 03-3794-5283 U: http://www.dspj.co.jp

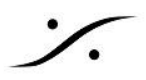

| Peripherals     |                 |                   |                       |             |            |        |       |  |  |  |
|-----------------|-----------------|-------------------|-----------------------|-------------|------------|--------|-------|--|--|--|
| Synchronization | Machine Control | MIDI Controllers  | Ethernet Controllers  | Mic Preamps | Satellites | VENUE  | Atmos |  |  |  |
|                 | MTC Reader      | r And Generator   |                       |             |            |        |       |  |  |  |
|                 |                 | MTC Boo           |                       |             |            |        |       |  |  |  |
|                 |                 | MTC Read          |                       |             |            |        |       |  |  |  |
|                 |                 | MIC Genera        |                       |             |            |        |       |  |  |  |
|                 | Avid Synchi     | ronization Device |                       |             |            |        |       |  |  |  |
|                 | Enable          | SYNC HD           |                       |             |            |        |       |  |  |  |
|                 |                 | nsertion Enabled  | LTC Output Level:     |             | •          |        |       |  |  |  |
|                 | Pitch N         | lemory Enabled    | VITC Read Lines:      |             | *          |        |       |  |  |  |
|                 | Idle M          | TC Enabled        | VITC Generate Lines:  |             | *          |        |       |  |  |  |
|                 |                 |                   | Bi-Phase/Tach Wiring: |             | <b>V</b>   |        |       |  |  |  |
|                 |                 | Bi-Phase/         |                       |             |            |        |       |  |  |  |
|                 |                 |                   |                       | Reset Bi-P  | hase       |        |       |  |  |  |
|                 | Enable          | Dub Window        |                       |             |            |        |       |  |  |  |
|                 | Ver             | tical Position:   | Size:                 |             | -          |        |       |  |  |  |
|                 | Horizo          | ontal Position:   | The Color:            |             | •          |        |       |  |  |  |
|                 |                 |                   |                       |             | ]          |        |       |  |  |  |
|                 |                 |                   |                       |             |            |        |       |  |  |  |
|                 |                 |                   |                       |             |            |        |       |  |  |  |
|                 |                 |                   |                       |             |            |        |       |  |  |  |
|                 |                 |                   |                       |             |            |        |       |  |  |  |
|                 |                 |                   |                       |             |            |        |       |  |  |  |
|                 |                 |                   |                       |             |            |        |       |  |  |  |
|                 |                 |                   |                       |             |            |        |       |  |  |  |
|                 |                 |                   |                       |             |            | Cancel | ок    |  |  |  |

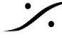

**dsp** Japan Ltd, 4-8-5 Nakameguro, Meguro-ku, Tokyo 153-0061 T : 03-5723-8181 F : 03-3794-5283 U : http://www.dspj.co.jp